# HOW TO PAIR THE CARESENS DUAL BLOOD GLUCOSE METER WITH THE SMARTLOG APP ON YOUR MOBILE PHONE

◀,► Button — Turns the meter on, selects or changes information

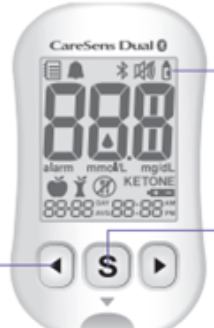

#### 1. On Phone

Download SmartLog App from either the Apple Store or Google App. Ensure that the Bluetooth setting on your phone is switched on

#### 4. On Meter

The screen will display **'bT'**. Press the ▶ button. The meter screen shows **'OFF', 'On'**, and **'PAIr'** in turn. To pair your meter with your smartphone, press the S button when **'PAIr'** blinks on the screen

## 6. On Phone

Select **'Accessories'** and then select the CareSens Dual meter from the list of devices as the meter to be paired.

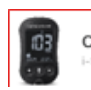

#### CareSens Dual I-SENS, Inc.

\*

#### 9. On Meter

The meter will now be displaying a six-digit PIN number

## 10. On Phone

Enter this six-digit PIN number into the screen on the SmartLog mobile app and press Pair.

HEALTHCARE

#### Display Shows results, messages

S Button Turns the meter on/off, confirms menu selections, and changes information

## 2. On Meter

Press and hold the **S** for 3 seconds to enter the SET Mode.

#### Note:

The 诸 symbol will appear on the meter screen when the Bluetooth feature is on.

## 7. On Phone

Following the steps on the screen;

Press 'Register'

Select 'Next'

Select **'Search'** 

## **11.** On Phone

The meter will display 'SUCCESS' once your meter and smartphone are paired and connected.

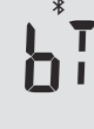

SUC CESS

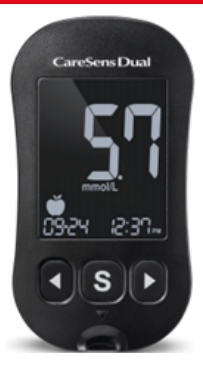

### 3. On Meter

Press the ◀or ▶ button to select 'YES' and press the **S** button to confirm the change from **'No'** to **'Yes'** in bottom left of the screen.

#### 5. On Phone

Open the SmartLog App.

Press **'More'** at right hand base of screen.

| Ê       | 42  | 0980    | 000  |
|---------|-----|---------|------|
| Summary | Add | Reports | More |

## 8. On Phone

Select your meter on the SmartLog screen. This is identified by the last 4 digits of the meter serial number which is on the back of the meter.

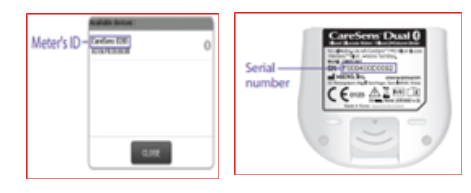

#### Please Note:

24/7 NON-AUTOMATED FREE SUPPORT

0800 881 54

If, after pairing, the blood glucose readings are expressed as mg/dl in the SmartLog App on your phone, this can be changed in the 'More' menu by selecting 'User Information' and changing the Glucose units to mmol/L